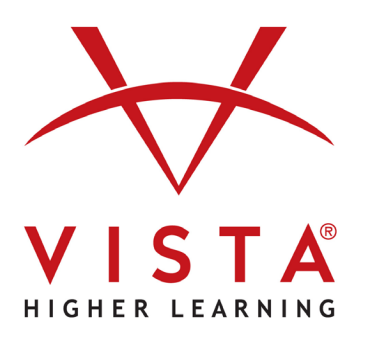

# vhlcentral

# LTI-Advantage with Rostering

## Canvas

# Administrator Guide

### **Trademark and License Information**

#### Copyright © and ® 2024 Vista Higher Learning

All rights reserved. No part of this publication may be reproduced without the prior written permission of the publisher. Published in the United States of America.

## Canvas Admin LTI-A+Rostering Guide

## **Developer Keys Configuration**

When this feature option is enabled, the Add Developer Key button includes two options: Add API Key and Add LTI Key. Selecting the Add LTI Key option displays a page for creating an LTI Key.

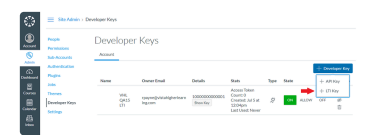

Enter https://www.vhlcentral.com/lti/canvas\_config\_rostering.json URL, the Key Name, and Owner Email, and redirect URLs: (use https://www.vhlcentral.com/lti/launches). You will then be returned to the Developer Keys page and see the new key added. The Client ID will appear in the Details Column.

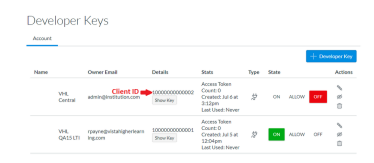

After the data on the page is saved, the key needs to be turned on so it will be available.

#### Information to communicate to Vista Higher Learning Technical Support:

Once the developer key has been created, the admin needs to communicate the following information to Vista Higher Learning Tech Support so they can create the institution's platform in the Vista Higher Learning System:

- Developer key: The Developer Key is in the Details column of the Developer Keys page.
  - NOTE: There can be multiple Developer Keys for the same institution.
- The Canvas URL for the institution (also known as ISSUER ID: )
- · Please send whatever other URL information you normally send for setting up LTI Advantage tools in Canvas.
- · Send details to https://support.VHLCentral.com/hc/en-us/requests/new please include LTI Setup in the subject field

#### External Apps Installation on the Account or Sub-account Level

At the account or sub-account level, external tools can be installed in the External Apps page in Account (or sub-account) Settings. After selecting the account or sub-account where you want to add the tool go to **Settings** and select the **Apps** tab. Then select the **+App** button to open the Add AP dialog.

NOTE: If the tool is installed at the account or sub-account level, it will appear as an option in the side menu bar for all courses in the account or sub-account chosen when Settings was accessed. If a sub-account was selected it will ONLY appear for courses in that sub-account. The tool will then NOT need to be added to the course level.

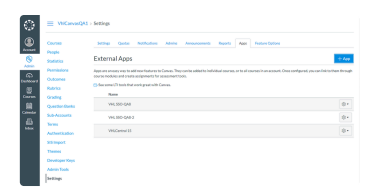

Users who have the appropriate permission to install an LTI key must also have the Client ID associated with the key. LTI Advantage apps can be added via the Client ID option. Only the Client ID needs to be added.

| ×  |
|----|
|    |
| v  |
|    |
| 17 |
|    |
|    |
|    |

The tool name displays on the page if the Client ID is associated with an external tool. The page also confirms the tool should be installed.